## Configurazione VPN area SPV

Installare (se non è già installato) il software OpenVPN sul dispositivo che deve accedere alla VPN area SPV.

Link per il download del software OpenVPN: <u>https://swupdate.openvpn.org/community/releases/OpenVPN-2.6.12-I001-amd64.msi</u>

Guida su come installare OpenVPN: <u>https://openvpn.net/community-resources/how-to-install-the-openvpn-gui-on-windows/</u>

Una volta installato ed in esecuzione il software, potrete importare il file di configurazione.

1) Individuare il software in esecuzione, si trova nel riquadro in basso a destra del desktop.

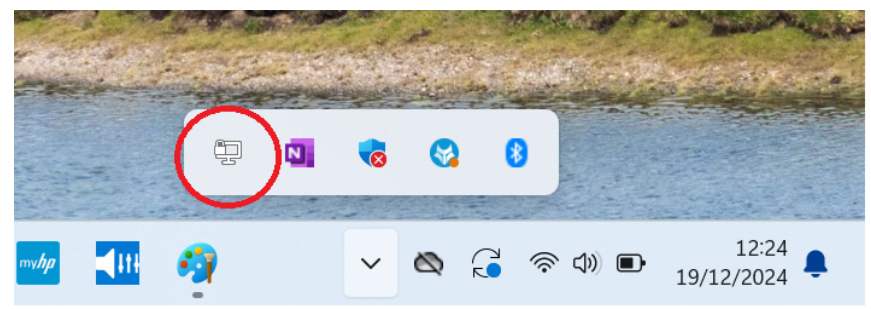

2) Click destro sull'icona, si aprirà una finestra. Cliccare su "Importa file..."

|                    | A CONTRACTOR |             |              |        | alatic state of | - Aller and a second |  |
|--------------------|--------------|-------------|--------------|--------|-----------------|----------------------|--|
| Mineral Providence | Importa      | >           | Importa file | $\leq$ |                 | Contraction of the   |  |
|                    | Impostazioni |             | Importa da A | r      | a contraction   |                      |  |
|                    | Esci         |             | Importa da U |        | Second and      |                      |  |
|                    |              |             | -            |        |                 |                      |  |
| C                  | ڬ 🖪 🚧        | <b>4</b> 11 | ~            | 🗞 🥳    | 奈 (1)) <b>D</b> | 12:22<br>19/12/2024  |  |

- 3) Selezionare il file "VPN\_SPV.ovpn" scaricato e poi cliccare su "Apri".
- Cliccate di nuovo con il pulsante destro sull'icona di OpenVPN, selezionate la connessione appena importata e poi su "Connetti"

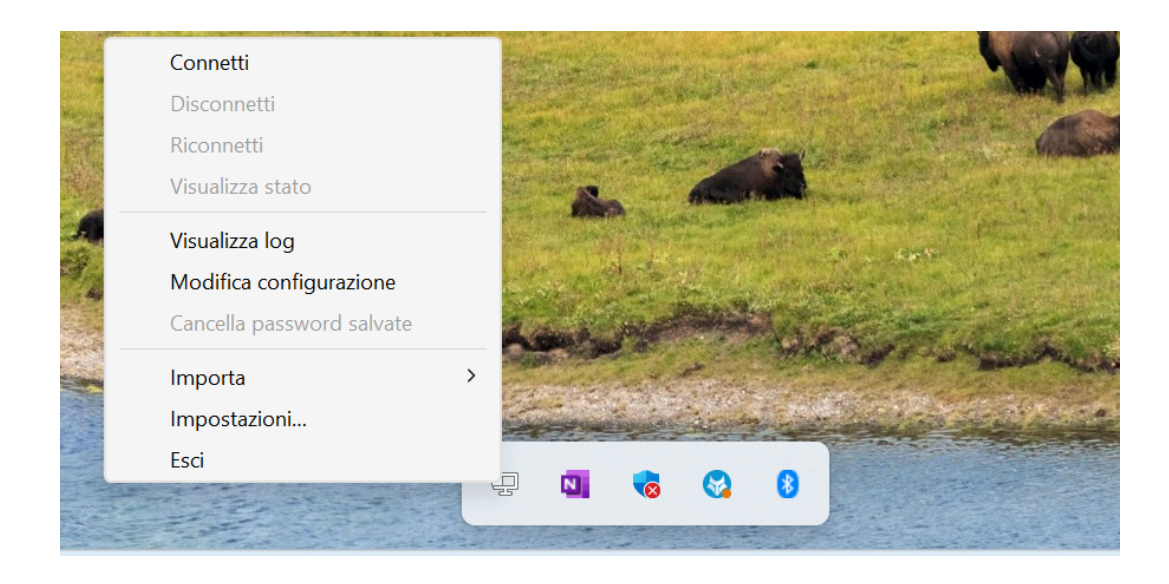

5) Il software richiederà le credenziali di accesso. Inserire come nome utente la vostra email istituzionale e la password associata all'account.

| 🔁 Connessione Ope                                                                                                    | enVPN (VPN_SPV                                                                                                    | )     |                            |                                                 |                                  |                          |                 | $\times$ |
|----------------------------------------------------------------------------------------------------|----------------------------------------------------------------------------------------------------|-------|----------------------------|-------------------------------------------------|----------------------------------|--------------------------|-----------------|----------|
| Stato corrente: conne                                                                                                    | essione in corso                                                                                                    |       |                            |                                                 |                                  |                          |                 |          |
| Thu Dec 19 12:28:02<br>Thu Dec 19 12:28:02<br>Thu Dec 19 12:28:02<br>Thu Dec 19 12:28:02<br>Thu Dec 19 12:28:02<br>Thu Dec 19 12:28:02 | 2024 Note:cipher is not set. OpenVPN version<br>2024 OpenVPN 2.6.12 [git:v2.6.12/038a94bae5<br>VPN_SPV<br>Nome <u>u</u> tente: |       | ons before<br>57a446c<br>× | e 2.5 defaul<br>  Windows [:<br>d64 execu<br>10 | ted to BF-<br>SSL (Oper<br>table | -CBC as fa<br>nSSL)] [LZ | illbai<br>20] [ |          |
|                                                                                                    | <u>O</u> K                                                                                                    | Word  | Annulla                    |                                                 | OpenVPN                          | I GUI 11.5               | 50.0.0/2.6.1    | 2        |
| Disconnetti                                                                                                    | Ricon                                                                                                    | netti |                            |                                                 |                                  | N                        | ascondi         |          |

6) A seguito dell'avvenuta autenticazione l'icona diventerà di colore verde. Ciò significa che sarete correttamente collegati alla VPN della facoltà.

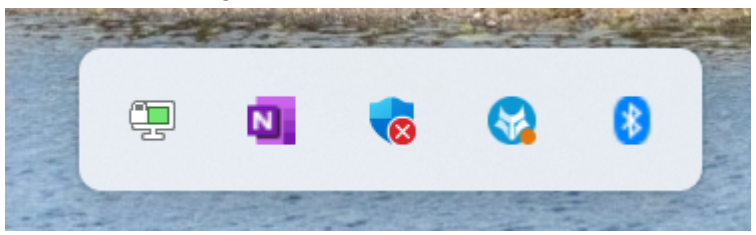